# K线上面只有5.10.20.30.60日均线年线在那里看啊?\_手机 股票年线怎么调出来-鸿良网

## 一、同花顺怎么才能在日线图上显示年线

同花顺谷歌浏览器电脑端:macbookpromos14打开google版本 92.0.4515.131 同花顺10.39.50键盘输入,36

然后回车是日线,37/38/39/310分别是周线、月线、季线、年线。

打开k线图之后,点击页面左上方的"分析"菜单,在打开的选择框里点击"分析 周期选择",在数据框里选择好250日线(年线),150日线(半年线),即可。 年线就是一般所指的250日均线,本质依旧是简单的一条移动平均线,亩亩弊只不 过它的参数有一定的特殊意义而已。

因为一年间去掉正常休息日以及节假日外,所有的交易日加起来大约在250天左右 ,所以,年线表示在一年的所有交易日里所有投资人的移动成本,是均线系统中最 重要的参考线之一。

在技术分析中年线一般是指250日移动平均线,在不考虑成交量因素影响的情况下,年线的数值也就是250天的平均交易成本。

在同花顺中怎样把年线添加进去:进入个股K线,右键点击任何一条均线,出现提示——>修改指标参数——>均线1——>在120下面添加250日——>显示前5条均线改成显示前6条福线——>确定,也可以将某一均线改成半年线,这样均线总数就不用调整了问题二:在同花顺软件里怎么显示日线、月线、季线、年线两个办法。 1.你打开同花顺软件任选一只股票点k线,代码会弹出键盘精灵你可以自己选。 2.打开软件任选一只股票点 《k线图》在空白处鼠标右键就会弹出数字。 分析周期也能看到然后直接勾选就可以。

你打开一只股票的K线图,然后右击,选择"修改指耐高标参数"添加2挑均线, 半年是是120日均线,年线是250日均线,再右边的风设置里面可以改线的颜色之类 的,一般同花顺里面是5条均线,你添加的2个是6和7,一共7条,你要点下面的 "显示7条迅族均线",就可以了,半年线一般看长期走势。

这样一般你关掉同花顺再打开,所有股票的年线跟半年线就出来了,不行再关几次,一般就好了,有时候会出现不能\_即显示的情况不要着急。

打开一只股票的日K线图,右键点击其中的一条均畅,选择调整指标参数,将其中 一条均线的参数设置为250日,这条就是年线。

在进入个股的K线形态图中, 敲击键盘上的数字键08, 会出现不同周期的K线形态, 注意观察即可。

日K线图上面就是ma指标,那些黄色、白色、紫色、绿色的线。

在线上面右键,修改指标就可以了,设置240,就是年线。

12个月,每个月20个交易日。

日线,周K线,月K线,年K线,切换,也可以右键点击选择分析周期,然后再选择 周期。

点击任意一条均线选中,然后右击,选择修改指标参数,弹出对话框,单击均线1,然后设置相应的周期均线,年线一般设置为250日,然后选择显示多少条均线, 根据个人爱好,我都是设置八条还觉得不够用,然后确定即可。

### 二、怎么样看出股票的年线和半年线。

得自己

#### 三、如何用大智慧帮你筛选年线平整或向上的个股?

ma(c, 250)> =ref(ma(c, 250), 1); 粘贴在条件选股内,可以进行选股

#### 四、股市"大智慧"中的日线,周线,月线和年线怎么同时调出来?

你打开k线图之后,点击页面左上方的"分析"菜单,在打开的选择框里点击"分 析周期选择",在数据框里选择好300日线(年线),150日线(半年线),即可如 愿以偿。

#### **五、通达信怎么调出年线**?

问题一:通达信软件怎么添加年线? 第一步:K线图上键盘敲"MA2"三个键之后回车 如果均线没有了,就再敲一遍回车 第二部:点击任意均线,右击"调整指标参数"把第六个参数设置成250就可以了 120是半年线,这两条叫做长期均线第一条、第二天是5、10,是短期均线

三、四条是30、60,是中期均线不需要设置20日均线,均线太多了不好! 问题二:通达信大盘年线如何设置 输入MA2 然后回车,看看有没有,如果还不行Hi我哦那就输入912 然后回车 问题三:如何在"通达信"设年线和半年线我使用的是通达信软件 MA1:MA(CLOSE,5); MA2:MA(CLOSE,10); MA3:MA(CLOSE,20); MA4:MA(CLOSE,60); MA5:MA(CLOSE,120); MA6:MA(CLOSE,250); 你也可以直接实用系统的公式,名称:MA2直接输入名称,回车即可。 问题四:通达信炒股软件怎么把年线月线变过来? 在日线图中输入MA然后点回车就ok了问题五:通达信软件怎么添加年线? 点K线,再点F7,会出现很多天数,把其中一格改成250天就行了 问题六:求助,如何在通达信分析周期内显示半年线 通达信软件显示半年均价线,你可以原公式基础上增加一行:MA(C,120); 这样就可以了。 还有一种方法:在看K线图时,直接输入:"MA2"回车,这样半年,一年线都有了 问题七:在k线图中如何设置半年线? 设置方法:打开日K线图后右键点击任意一 条K线,然后调整指标参数将其中一条设成&quot海120日移动平均线即可.往后MA120 的数值就是半年线,半年线指120天线。 是按照股市120个交易日收盘点数相加的总和除于120而来。 如果说5日均线代表着大盘的短期走势,那么120日均线则代表着大盘中长期走势, 通常可以作为"牛"、"熊"界线的判断依据。 半年线实际上是指数或个股在半年中交易收盘价的算术平均值。 也就是说,投资者在这半年中所持有股票的平均价(当然,有高有低),往往不具 备绝对意义。 一般地讲,在上涨和下跌趋势中具有助涨和助跌的作用,也就是平常所说的支撑和 阻力。 问题八:通达信-股票年线、半年线怎么去除?按ma可以除去年线.半年线以选择修 改时间.例如把它改成20天的.那样就剩三条线了... 问题九:如何在通达信软件中设置120分钟线 Ctrl+D 设置1 里面 问题十:如何设置半年线,我用的是通达信的看行情120天线为半年线. 用鼠标右键点任意一根线,出现菜单后,点修改指标参数,耽改成120天线既可.

# 软件上可以看到```一般是设置参数

你可以用鼠标右键点均线--参数设置--设置好---确定

六、K线上面只有5.10.20.30.60日均线年线在那里看啊?

## 七、股票均线怎么设置

一,股票均线设置;

一般都可以选择,还可以自己设置。
均线设置为几种组合,以适应不同的操作。
短线:5日,10日,20日中线:30日、60日长线:120日、250日。
在日K线图中一般白线、黄线、紫线、绿线、蓝线依次分别表示:5、10、20、30、60日移动平均线,但这并不是固定的,会根据设置的不同而不同,比如你在系统里把它们设为5、15、30、60均线。
看K线图的上方有黄色PMA5=几的字样,就是五日均线等于几的意思。
有紫色的10日均线PMA10=什么的。
设定的话双击数字就行,数字是几就是几日均线,颜色和线的颜色一样.

(编辑:林更新)

### 参考文档

<u>下载:《手机股票年线怎么调出来.pdf》</u> <u>下载:《手机股票年线怎么调出来.doc》</u> 更多关于《手机股票年线怎么调出来》的文档...

声明:

本文来自网络,不代表

【鸿良网】立场,转载请注明出处:<u>http://www.83717878.com/store/21567105.html</u>